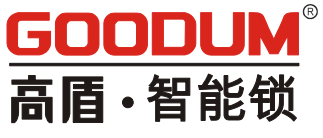

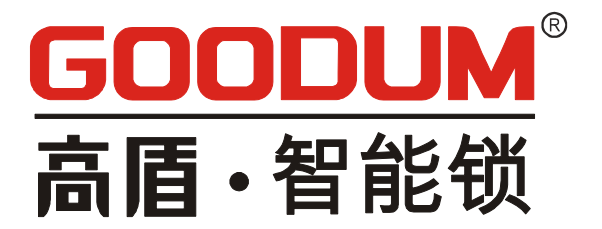

## 全国统一服务热线: 4006-830-886

### 深圳市高盾电子有限公司

### Shenzhen Goodum Electronic Co., LTD

地址:深圳市宝安区沙井街道和一村第二工业区 11 栋 电话:0755-29875337 传真::0755-81499360

www.goodum.com

执行标准:《GA374-2019 电子防盗锁》

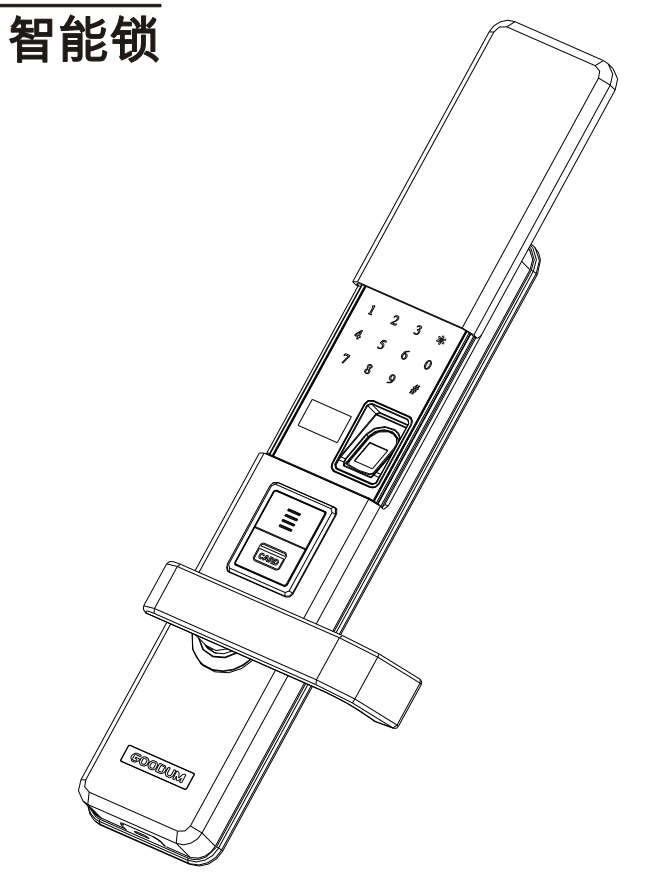

# 指纹密码智能锁用户使用手册

# 深圳市高盾电子有限公司

Shenzhen Goodum Electronic Co., LTD

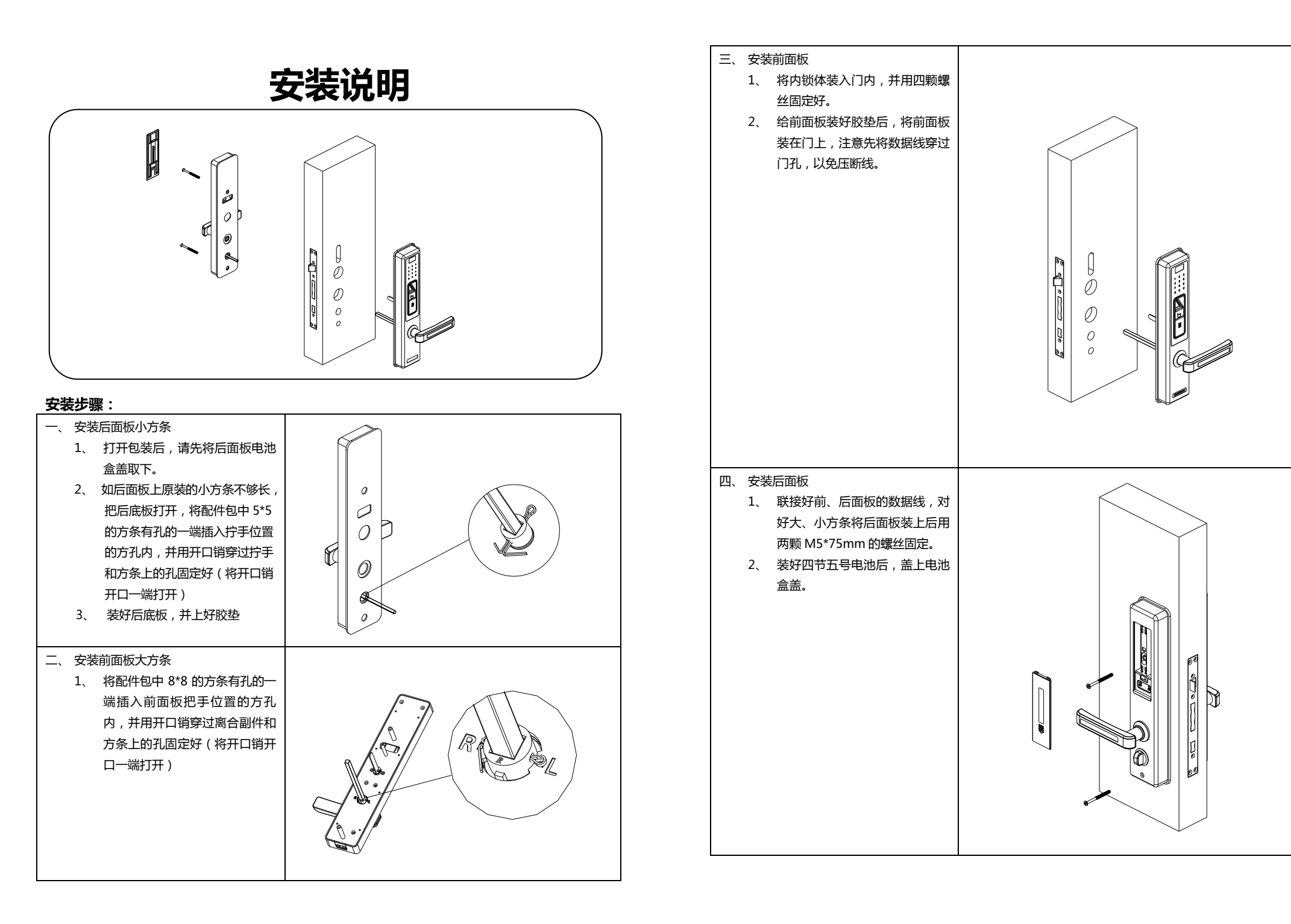

#### 一、概述:

管理员用户 : ( 管理密码、管理指纹、管理卡 ), 遥控器 ( 选配 ) 不能作为管理员用户 普通用户 : ( 开门密码、开门指纹、开门遥控器 )。

- 用户容量:9个管理用户(编号1-9),491个普通用户(编号10-500)。
- 我们将输入管理密码或管理指纹统称为"输入管理员信息"

#### 二、系统初始化:

系统出厂默认管理用户密码为 "123456",门锁安装好以后第一次操作首先需添加新的管理用户以替代出厂默 认管理密码。添加了新的管理用户之后原工程密码 123456 自动失效。如需恢复到出厂状态,长按住后锁板上的 'SET'键 6 秒钟,系统即恢复到出厂状态。

点亮触屏,触摸屏在没有操作时处于休眠状态以节省电量,可轻触任一按键半秒左右或滑动手指连接任意两个以 上按键启动触屏。

### 三、功能管理:

按以下两种方法均可进入门锁功能管理菜单:

方式一:点亮触屏后接着按"\*"+"<sup>井</sup>"键,输入管理员信息,进入功能管理菜单 方式二:按后锁板上的"set"键,输入管理员信息,进入功能管理菜单

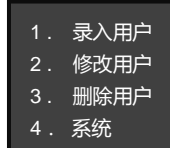

#### 更详细的功能操作见下表:

(操作时按"\*"键返回上级菜单,按"#"键确认)

#### **录入用户** 1、录入管理员:

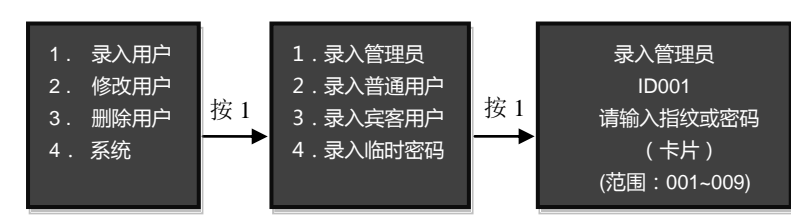

#### 2、录入普通用户:

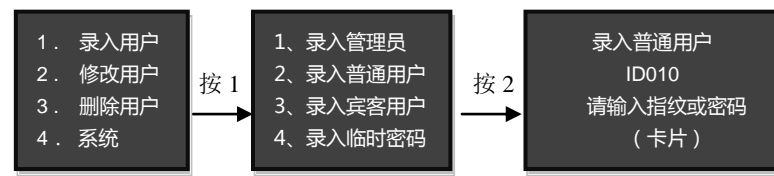

#### 3、录入宾客用户:

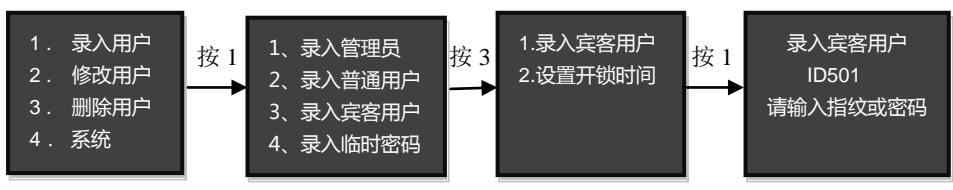

#### 设置宾客用户开锁时段

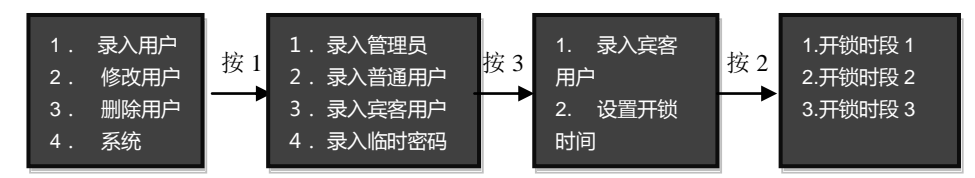

#### 2. 录入临时密码

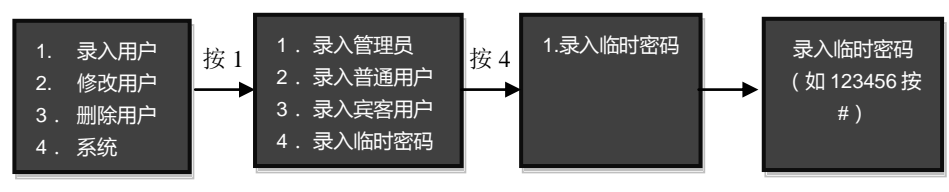

#### 修改用户

1.修改用户

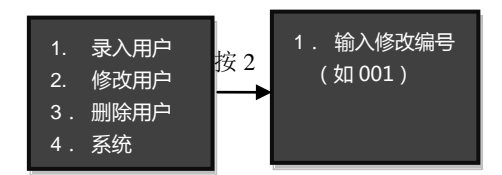

#### 删除用户

1.按编号删除

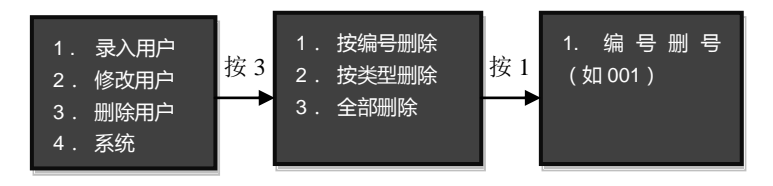

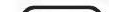

#### 2. 按类型删除

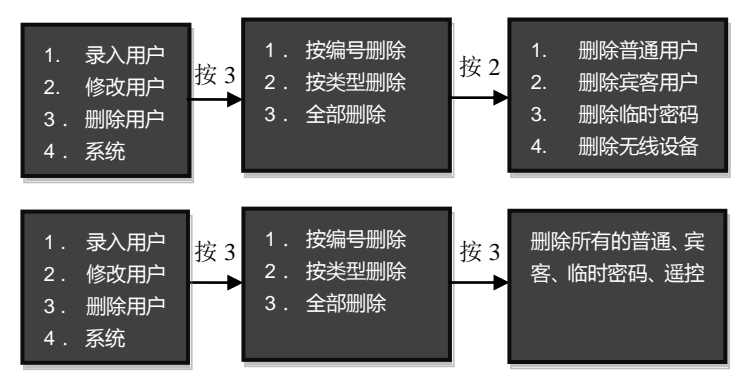

# 系统 1.系统时间

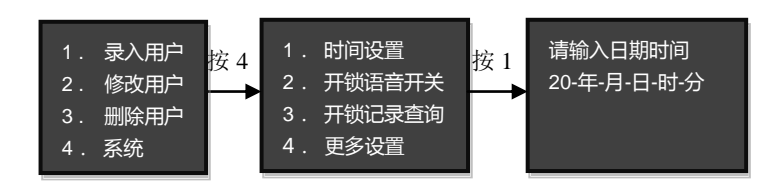

#### 2.开锁语音设置

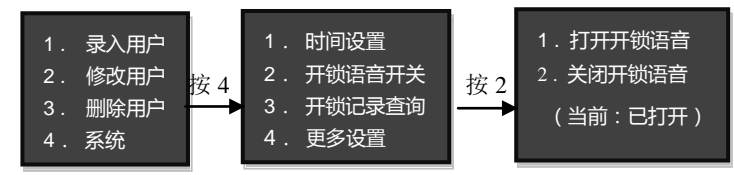

#### 3. 开锁记录查询

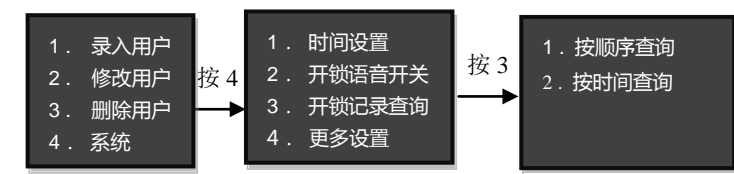

#### 4.常开功能设置

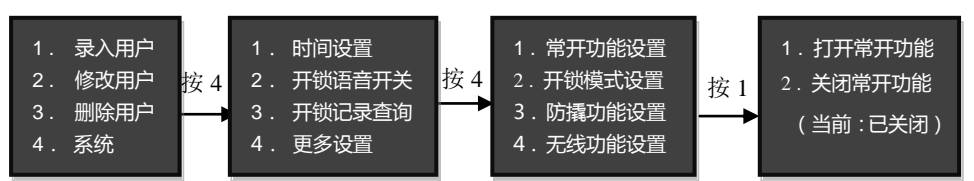

#### 5.开锁模式设置

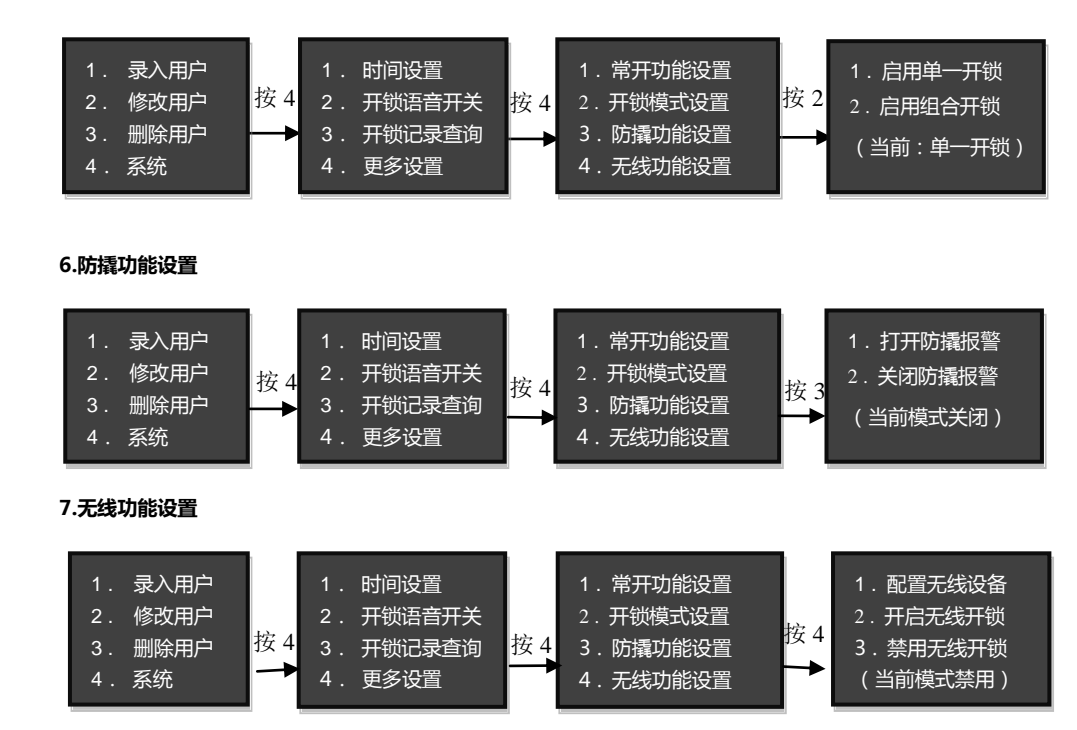

#### 五、说明:

- 连续输入错误密码超过 5 次, 键盘锁定 1 分钟, 1 分钟内系统不响应任何操作。
- 密码防窥视功能:密码开门时按如下方式输入密码:XXX 密码 XXX;即可在密码前后增加一些无关码(总 密码数不超过 20 位),然后按#确认。密码必须包含在所输入的内容中。
- 每次操作超过 10 秒没操作动作系统将自动退出。
- 电压低于 4.8V 后每次开锁都会自动报警后,报警后门锁可开锁 200 次,超过次数后每次开锁会延时 5 秒, 务必在开锁次数前更换新电池。
- 常开模式下,开门后门锁不自动上锁,门锁处于常开状态,每次开锁系统将语音播报:"常开模式,请注意 关锁"。出门时如需上锁按"#"键快速上锁,输入密码或指纹也可上锁。
- 录入用户过程中,输入编号直接按"#"确认为顺序录入,指纹或密码均不能重复录入,密码位数为 6 到 10 位,
- 注:开锁记录存量数为 256 条,记录号由 001 到 256,记录满后从 001 号开始重新盖复保存。
- 双开模式下任意两组不同编号开锁信息组合开锁注(只限制于普通用户)。